# How To Create A Minecraft Server For The Raspberry Pi Four With Balena

This undertaking and guide is a group contribution by Alex Okay., aka AlexProgrammerDE. Take a look at his GitHub page, his GitHub repository, and give a Star. Enjoy the guide.

If you wish to host your personal Minecraft Server -- all from a Raspberry Pi -- this venture is for you! Attempt the balena Minecraft Server, a starter project to quickly and easily create a Minecraft Server and use SCP and RCON to handle it!

Minecraft is a cool adventure sport with multiplayer functionality. There are various Minecraft server hosting corporations all over the world, that charge varying costs, but with this project you'll be able to host a Minecraft server your self free of charge! With balena Minecraft Server, you possibly can host and handle your personal server proper on a Raspberry Pi 4. This weblog submit walks you through your entire course of, and reveals you ways to construct and connect to your individual Minecraft server rapidly and easily by utilizing balenaCloud.

All you need is a Raspberry Pi 4 and somewhat little bit of time. We've performed all of the onerous work by configuring the Server & the opposite companies, and setting all the pieces up in a repeatable format to get you up and running with minimal effort. It's an amazing introduction if you've by no means tried a undertaking like this before. Let's get to it!

Hardware required

- Raspberry Pi 4B (We suggest the 4GB model. 1GB is just not enough!)

- A fan or cooling system to prevent lag caused by throttling

- A 16GB or greater micro SD Card (we at all times advocate SanDisk Excessive Pro SD cards)

- Energy provide

#### Software required

- A download of balena Minecraft Server from GitHub
- Software to flash an SD card (we suggest balenaEtcher)
- A free balenaCloud account to setup and manage the Pi

- Download and set up the balena CLI tools - to be installed on your computer, allowing you to put in the venture code on the Pi

Tutorial

#### Setup the Raspberry Pi

As soon as you've discovered all of the hardware and ready all the software, we're going to start establishing the Raspberry Pi.

Sign up for a free balenaCloud account

The first thing you'll must do is join an account if you have not done so already. If you've already bought a GitHub or Google account, you need to use one of those accounts as a single sign on methodology.

Create a balenaCloud software

Observe the instructions on the person interface so as to add an software, selecting the proper gadget kind for the gadget you're utilizing. The simplest way could be to choose Starter as the application sort, then hit Create New Software. Utilizing the starter utility gives you with all of the options of the microservices utility and is free as much as and together with your tenth device.

When you add the applying, you'll arrive on the dashboard in your newly created utility. If you select to, you may rename your software.

Be aware: You'll must keep in mind that identify for later when you push your code. Add a machine and download the balenaOS disk picture from the dashboard

Add a gadget inside that software by clicking the 'Add Device' button. If you add a gadget you specify your machine sort, which is vital that it matches the gadget you're using. In case you are connecting to a wireless network, you can set your WiFI SSID and passphrase right here too. In any other case, a wired connection will suffice.

This course of creates a customized image configured in your application and system kind, and contains your network settings in the event you specified them. Notice: When you're first getting started, a growth image will probably be most helpful, as it permits numerous testing and troubleshooting options. More details on the variations between growth and manufacturing images might be discovered right here. If you're assured you can go ahead and deploy the manufacturing image right away. Flash your SD card with the balenaOS disk picture and boot the system

Once the OS image has been downloaded, it's time to flash your SD card. You should use balenaEtcher for this.

Once the flashing course of has completed, insert your SD card into the Raspberry Pi and connect the ability provide.

When the gadget boots for the first time, it connects to the balenaCloud dashboard, after which you'll be able to see it listed as on-line and transfer onto the subsequent step.

Troubleshooting: It ought to only take a couple of minutes for the new machine to seem in your dashboard. If your gadget nonetheless hasn't shown up on your dashboard after a few minutes, one thing has gone fallacious. There's an extensive troubleshooting information in the documentation, with tons of information on why this could be, but when you still can't get your machine on-line, come on over to the forums where we'll be ready to help out.

Now you've obtained your Raspberry Pi online within the balenaCloud dashboard, it's time to deploy the challenge code and transform your Pi right into a Minecraft server! Download the venture from GitHub

Seize a duplicate of the balena Minecraft Server venture from GitHub. You possibly can obtain the ZIP from GitHub as shown under, but when you're aware of Git you should utilize git clone.

Essential word for Home windows users: the mix of git clone and balena push could cause points as a result of line ending changes. We suggest using a mixture of both the zip download of the venture and balena push or if you would like to use git clone then additionally use the git deployment methodology git push as a substitute of balena push. Push the undertaking code to your Raspberry Pi

After putting in the balena CLI in your computer, downloading the balena Minecraft Server code from GitHub, and confirming that your Raspberry Pi on-line within the balenaCloud dashboard, it's time to push the code.

Earlier than you possibly can push remember to unzip the file you simply downloaded. From within the unzipped file, execute balena push appName in a terminal, the place appName is needs to be the the application identify you set earlier in the guide. For instance: balena push balenaMinecraftServer.

If the whole lot labored out accurately, after a couple of minutes your gadget info display in the dashboard ought to look one thing like this, exhibiting the service running. At this level you're ready to maneuver on, connect things up and provides it a strive! Give it a try

As soon as you've received your Pi powered up and your server booted, you're ready to go! Hook up with the server via Minecraft (Java Edition).

Note: This testing instance only works if your Raspberry Pi four and your pc are in the identical community. We have instructions on creating worldwide multiplayer mode later in this article.

Now you can get pleasure from enjoying Minecraft survival along with your friends! What subsequent?

Servers don't run and maintain themselves! Here are just a few recommendations on accessing your server remotely through RCON to configure your game and tips on how to edit all server files by way of SCP.

Hook up with the terminal

Patching and administering adjustments to your server requires connecting to your terminal via RCON. The port is 25575 and the password is balena. Minecraft server list It allows you additionally to op your self and to run other commands. Here are some most well-liked

### **RCON** shoppers:

mcrcon Be aware: You'll need this batch file in case you are utilizing Windows. Just paste this in the unzipped listing. Minecraft Server RCON

## Edit files

You'll be able to connect to the server and alter your serverfiles. I like to recommend utilizing a instrument like WinSCP, or if you're utilizing OSX or a linux distribution, you can use Filezilla. The IP Deal with to connect with is "balenaminecraftserver" (with out the quotes), the protocol to choose is SCP (if in case you have the selection), the port quantity is 22, the username is "root" (once more, with out the quotes), and the password is "balenaserver" (no quotes). The recordsdata are in the folder named "serverfiles" at the root listing. You possibly can double click to open that listing and browse the recordsdata in there. Observe: It's also possible to change your SCP password by setting the SCP\_PASSWORD Surroundings Variable within balenaCloud. On the left menu, click on Device Variables, after which click the Add Variable button. Give it a reputation of SCP\_PASSWORD, and set the worth to your password. The consequence should appear to be this:

## Join to another Wifi

balenaMinecraftServer has wifi-join integrated. This will can help you take your Pi with you anyplace, and still make use of it! If you wish to read extra, here's a link about how it works. Double RAM

Gadgets just like the Raspberry Pi 4B 4GB have enough RAM to run the server with 2GB RAM (the default value utilized by a Minecraft server is 1GB). If you happen to set DOUBLE\_RAM to true it will double the quantity of RAM utilized by the server. Change hostname

You possibly can change the hostname by defining the Machine\_HOSTNAME Setting Variable inside balenaCloud.

Notice: If you decide to alter the hostname, you'll have to use your new hostname within Minecraft to hook up with the server, as an alternative of balenaminecraftserver. Add plugins

Nothing keeps a game more attention-grabbing than its plugins. You'll be able to add plugins onto your balena Minecraft Server by including preferred plugins into the plugins folder utilizing SCP (The folder is here: /serverfiles/plugins/). The current Minecraft model is 1.15. You will get your plugins from here (other websites can be found too.): Spigot Bukkit

Note: Before adding the plugin, test to make sure that it supports Minecraft model 1.15.

#### Play worldwide

Once you've perfected the setup of your server on your native network, you is perhaps excited about unveiling your server to the remainder of the world! Here's how you can enable distant access and allow players to connect by way of the Internet. Setting up Dynamic DNS

If you'd like to allow buddies outside of your local community to affix your server, you'll need to set up dynamic DNS (DDNS) to expose your Pi to the outside world. This instance makes use of a service called No-IP, which has a free tier for individuals who want to strive DDNS out, though different options and methods do exist as properly. Within the case of this example, you will need to:

- Create an account with No-IP by visiting their website.

- After creating the account and logging in, create a Hostname (instance:

balena.serverminecraft.net) by following their documentation.

- Set up Port Forwarding: You will need to route your Minecraft site visitors to port 25565 on your Pi. To do this, you'll log in to your own home router and setup Port Forwarding. This step varies by specific brand of modem or router, but the No-IP documentation does a great job of describing the process here. It's possible you'll must follow instructions specific to your modem or router if the No-IP documentation does not comprise your particular type.

- Optionally available: You'll be able to login to No-IP with your router to keep the IP Address current in case it adjustments. That allows the router to attach automatically to No-IP. Here's a information by No-IP on how to accomplish this.

- Paste your public / external web deal with in the field labeled IP Tackle into the No-IP dashboard. You're accomplished.

For a deeper take a look at setting up distant access, please reference this information (Note: You may skip the DUC part).

**Custom Server** 

If you want to customize your server even additional, however don't know where to start out, take a look at among the servers listed here for ideas: Spigot (Vanilla Java Edition) Craftbukkit (Vanilla Java Edition) Vanilla from Minecraft (Vanilla Java Version) Paper (Vanilla Java Version)

Forge (Modded Java Version)

Word: Balena Minecraft Server makes use of Paper. It's an efficient and powerful server. It's compatible with spigot and bukkit plugins.

I encourage you to take your server build even further! There are various tutorials on the market on server customization-- this text only touches on a few concepts. In case you need assistance, please reach out by submitting a difficulty on GitHub. Until next time... Thanks for taking the time to take a look at my information, we hope you had success with the venture and created a really cool Minecraft Server. When you've got any hassle getting the mission operating or have every other feedback, we'd love to hear it; every little thing helps to improve our initiatives and tutorials for next time! Discover, strive, and submit your personal initiatives on balenaHub

You may discover this edge challenge and many others at balenaHub, our market for IoT and edge projects. With a quick search, discover your subsequent edge challenge, from digital signage, surveillance, edge AI, audio evaluation, and extra. Or create your personal mission and share it with the world.

You may always find balena on their boards, on Twitter, on Instagram, or on Fb.

## Special word

This project and guide have been written and contributed by balena Community Member Alex Okay., aka AlexProgrammerDE, who came up with the idea, constructed the containers required, and wrote up the material for this mission. We're very grateful for his contribution! Be certain to check out his GitHub web page. Also, make certain to check out his GitHub repository, and give a Star!